# **Guide to Creating a Parent Portal Account**

Welcome! This guide will help you set up a Parent Portal account step-by-step. The Parent Portal is an online tool that allows you to monitor your child's academic progress and school attendance.

### What You Need Before You Start

Before you begin, make sure you have the following information:

- 1. Student's Permanent ID
- 2. Primary Telephone Number (the one you provided when registering your student)
- 3. Student's Verification Code

You can obtain this information from your school's parent liaison, office clerk, academic counselor, or librarian.

## **Step-by-Step Instructions**

#### Step 1: Visit the School District Website

- 1. Go to the John Swett Unified School District website
- 2. Click on the Aeries Portal link located on the left side of the screen.

|                 |                        | <u>~Click here</u> fo | or Online Enro | oliment for t | he 2024-202 | 5 school year. | Considering | Transferr      | ing into our l | District? <u>Cl</u> | ick here fo     | details. |          |        |  |
|-----------------|------------------------|-----------------------|----------------|---------------|-------------|----------------|-------------|----------------|----------------|---------------------|-----------------|----------|----------|--------|--|
| Home            | Academics              | Activities            | Athletics      | Español       | Guidance    | Our School     | Parents     | Staff          | Students       | Calendar            | DIST            | RICT     | OUR SCHO | IOLS Y |  |
| John Home of th | Swett Hi<br>e Warriors | gh Scho               | ol             |               |             |                |             | × <sub>A</sub> | 0              | S                   | ð               | ಹಿ       | 0        | Q      |  |
|                 |                        |                       |                |               |             | Popula         | r Links     | 5              |                |                     |                 |          |          |        |  |
| A )             | ŗ                      |                       |                |               |             |                |             | 0-0            |                |                     | <b>a</b> 6<br>• |          |          | f      |  |
| Aeries F        | Portal                 | Distri                | ict Calendar   |               | Data Confin | mation         | B           | us Routes      |                | Er                  | roll Here       |          | Fa       | cebook |  |

### Step 2: Create a New Account

- 1. Click on **Create New Account**.
- 2. Open a separate tab and log into your email.

| OHN SWE | TT UNIFIED SCHOOL                    | DISTRICT |
|---------|--------------------------------------|----------|
|         | English 👻                            |          |
|         | Aeries<br>Student Information System |          |
|         | Email                                |          |
|         | NEXT                                 |          |
|         | Get the Aeries Mobile Portal App!    |          |
|         | Get IT ON<br>App Store               |          |

### Step 3: Account Type Selection

- 1. Ensure the **Parent** button is selected.
- 2. Click on the **Next** button.

|        | Student Information System                |
|--------|-------------------------------------------|
|        | Return to Login Page                      |
| Step 1 | Account Type - Parent/Guardian or Student |
|        | Parent/Guardian Student                   |
|        | Previous Next                             |

#### **Step 4: Fill in Account Information**

- 1. Enter your email address (make sure it doesn't belong to your student).
- 2. Confirm your email by typing it again.
- 3. Create a password and confirm it by typing it again.
- 4. Click on the **Next** button.

|                                                                                  | Return to Login Page                                     |
|----------------------------------------------------------------------------------|----------------------------------------------------------|
| Step 2                                                                           | Account Information                                      |
| Please Enter The Following                                                       | Information About Yourself                               |
| Email Address:                                                                   |                                                          |
| Verify Email Address:                                                            |                                                          |
| Password:                                                                        |                                                          |
| Retype Password:                                                                 |                                                          |
| A verification email will be sent to you jsusd@aeries.net                        | ur email address from:                                   |
| Before continuing, please add this er<br>senders list, to ensure you receive thi | nail address to your <u>contacts or safe</u><br>s email. |

#### **Step 5: Email Verification**

- 1. Check your email for a message titled **Aeries Account Verification**.
- 2. If you don't see it, check your spam folder.
- 3. Click on the link that says **Confirm this email address**.
- 4. Copy the email code provided and paste it into the email verification page or type it manually.
- 5. Click on the **Next** button.

Thank you for registering for an Aeries account. In order to ensure the account was requested by you, please click on the appropriate link below or copy and paste the URL into the Address bar of your browser.

If you can, please click on the following links to confirm or reject this account:

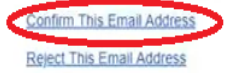

#### **Step 6: Final Steps**

- 1. Click on Return to Login Page.
- 2. Log in using the email address and password you just created.

3. Enter your **Student's Permanent ID**, **Primary Telephone Number**, and **Student's Verification Code**.

4. Click Next.

|                         | Student Ve                              | rification        |             |
|-------------------------|-----------------------------------------|-------------------|-------------|
| Please Enter<br>Student | • The Following Inf<br>Permanent ID Nun | ormation About Ye | our Student |
| Student Hor             | me Telephone Nun                        | nber:             |             |
|                         | Verification C                          | Code:             |             |
|                         | Previous                                | Next              |             |

#### **Step 7: Linking Additional Students**

1. If you have more than one student, you can click on **Add Another Student** to link them to the same Parent Portal account.

2. Enter the required information for each student.

#### **Congratulations!**

You have successfully created a Parent Portal account!